### alsa

### Proceso de compra online con descuento Ministerio de Defensa

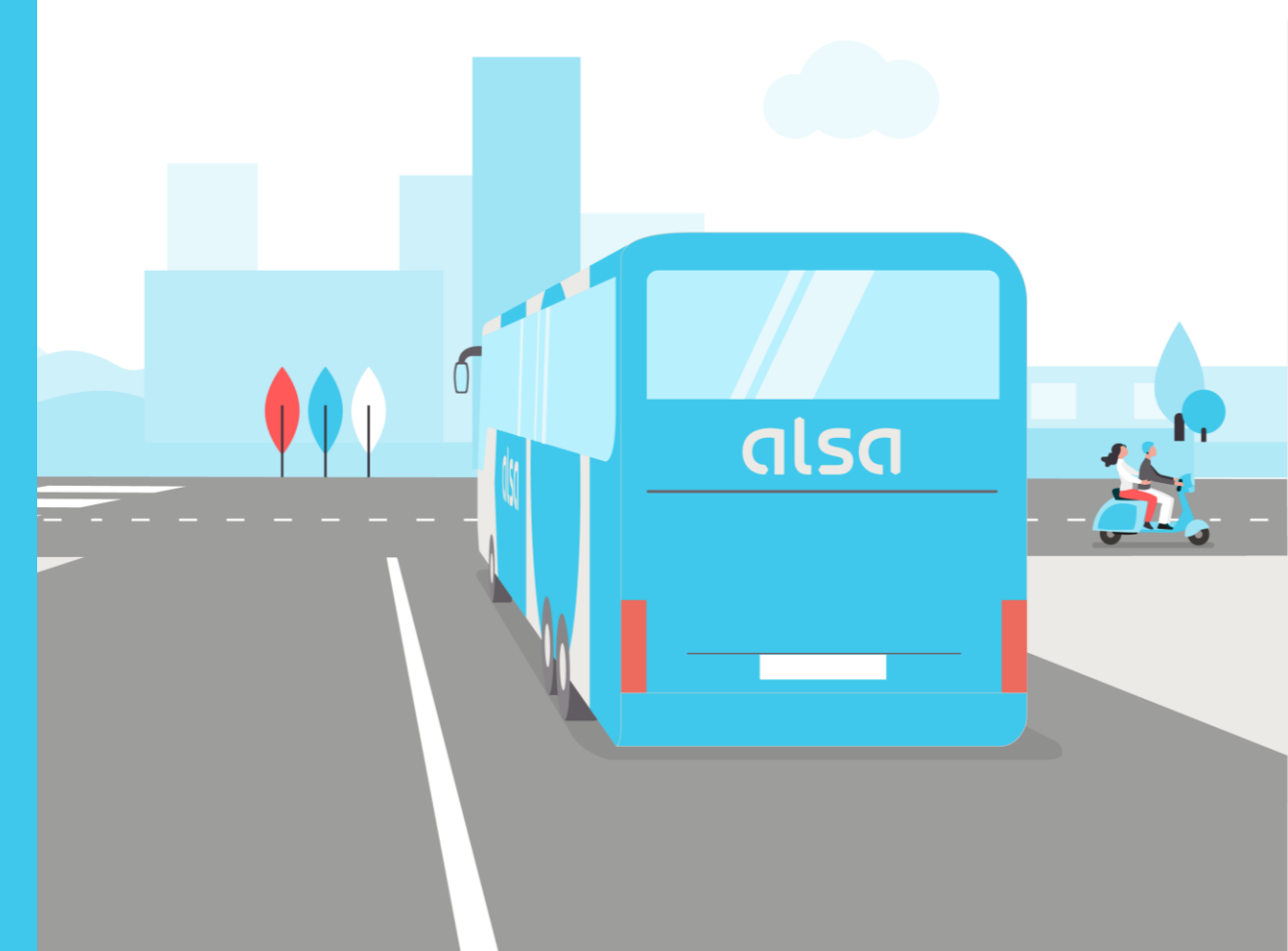

noviembre 2020

Índice

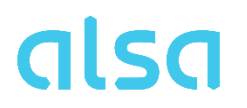

- 1. Introducción
- 2. Ventajas de Alsa Plus
- 3. Proceso de alta en Alsa Plus
- 4. Proceso de compra
- 5. Condiciones y trayectos

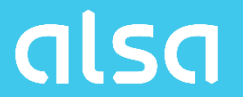

## 1. Introducción

Introducción

- Hasta ahora, en virtud del acuerdo con fecha 5 de diciembre de 2012, el descuento del 50%, solo era posible comprarlo en puntos de venta Alsa y máquinas autoventa. Alsa, quiere facilitar al colectivo del MINISDEF la compra de billetes a través de sus canales online.
- A partir del 16 de noviembre, se activará la compra online de billetes con descuento del 50% del MINISDEF, a través de alsa.es y App.
- Para beneficiarse del descuento, será obligatorio darse de alta gratuitamente como cliente Alsa Plus.
- La compra a través de los puntos de venta Alsa y máquinas autoventa, continuará como hasta ahora, es decir, no será necesario ser cliente Alsa Plus.
- A continuación, detallamos ventajas, proceso de alta en Alsa Plus y el proceso de compra para beneficiarse del descuento.

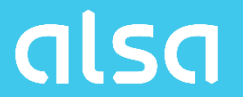

# 2. Ventajas Alsa Plus

#### Ventajas Alsa Plus

- Gastos de gestión gratuitos a partir de la segunda compra.
- Cambios y anulaciones de billetes sin coste adicional por gestión, hasta dos horas antes de la salida.
- Wifi alta velocidad en el bus
- Envío SMS con el localizador del viaje sin coste adicional.

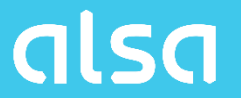

## 3. Proceso de alta en Alsa Plus

#### Proceso de alta en Alsa Plus

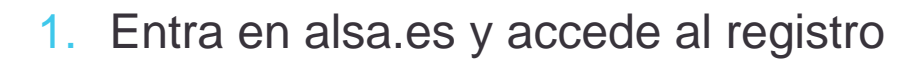

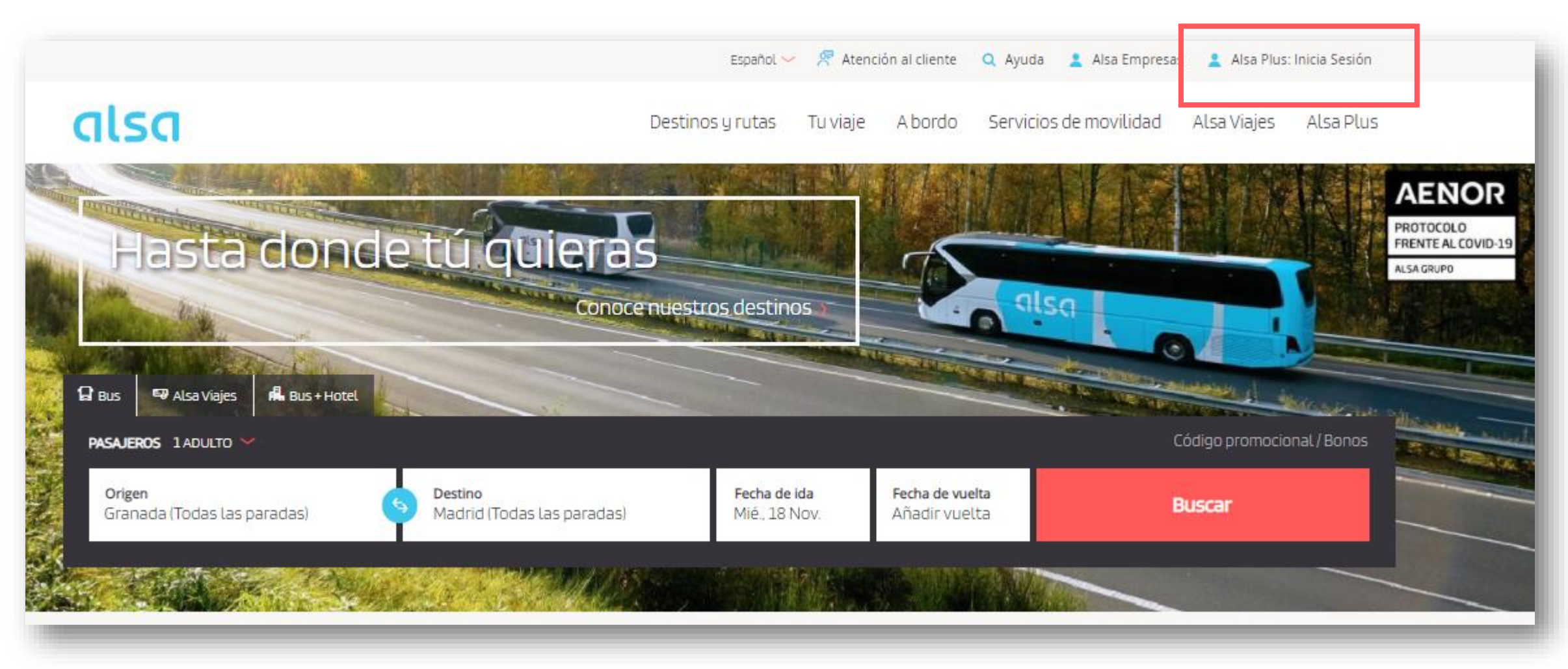

#### Proceso de alta en Alsa Plus

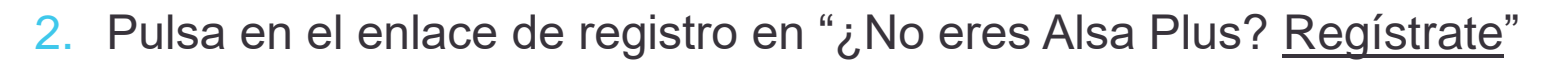

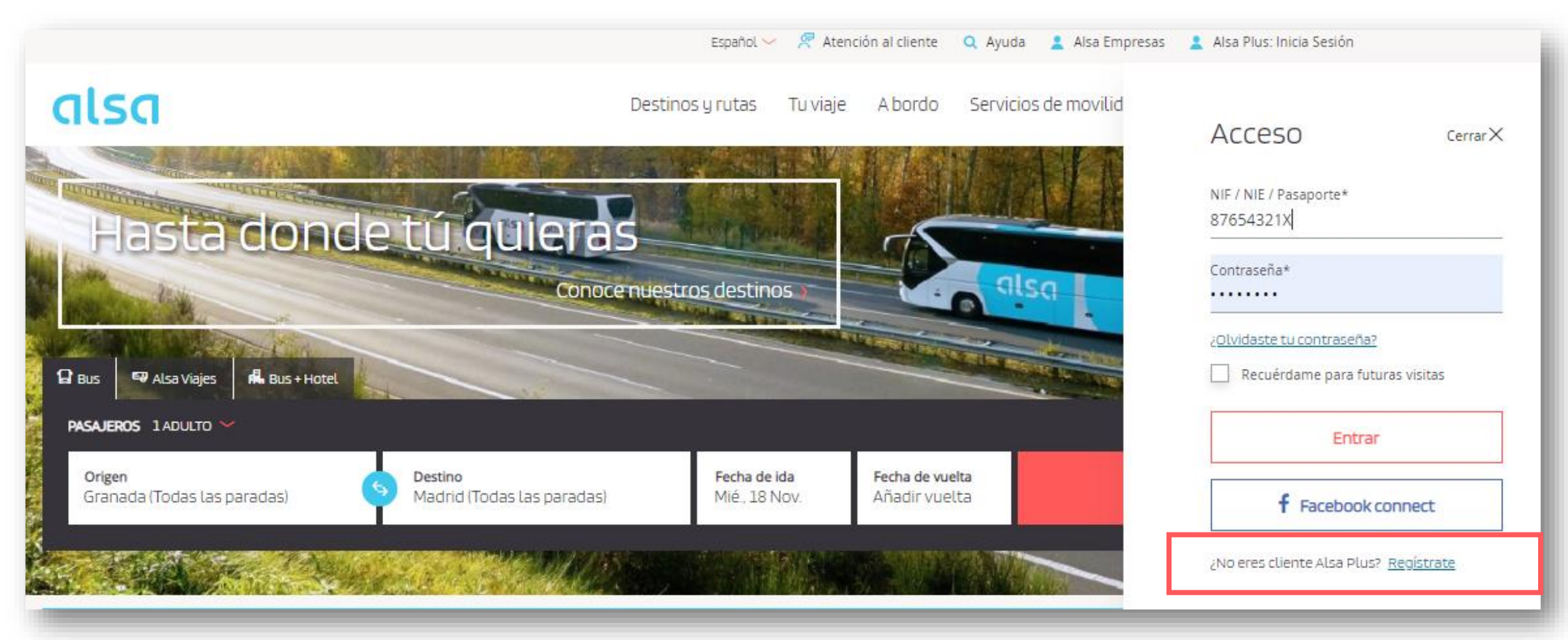

#### Proceso de alta en Alsa Plus

3. Completa los campos indicados en la página y pulsa en "Enviar"

|                                                                        |                    |                | Español 🤛 尺 Atención al cliente 🔍 Ayuda 💄 Alsa Empresas               |         |                         |             |           |  |
|------------------------------------------------------------------------|--------------------|----------------|-----------------------------------------------------------------------|---------|-------------------------|-------------|-----------|--|
| alsa                                                                   |                    | Destinos y rut | as Tu viaje                                                           | A bordo | Servicios de movilidad  | Alsa Viajes | Alsa Plus |  |
| Registro de usuarios                                                   |                    |                |                                                                       |         |                         |             |           |  |
| f Registrate con Facebook                                              |                    |                |                                                                       |         |                         |             |           |  |
| Nombre*                                                                | Apellido 1*        |                |                                                                       | ,       | Apellido 2              |             |           |  |
| Fecha nacimiento* Tipo d<br>Día <u>V</u> Mes <u>Año</u> DNI            | le documento*      | Nú<br>M        | mero de docume                                                        | nto*    | Género*<br>Sin informar |             | ~         |  |
| Email*                                                                 |                    | Re<br>02       | petir email*<br>910451P                                               |         |                         |             |           |  |
| Contraseña*                                                            |                    | Re<br>De       | Repetir contraseña*<br>Debe tener una longitud mínima de 7 caracteres |         |                         |             |           |  |
| Código promocional / Código de amigo                                   |                    |                |                                                                       |         |                         |             |           |  |
| X He leído y acepto la <u>política de privacidad</u> y las <u>Cond</u> | iciones Alsa Plus. |                |                                                                       |         |                         |             |           |  |
| Deseo recibir ofertas y descuentos personalizados de Enviar            | ≥ ALSA.            |                |                                                                       |         |                         |             |           |  |
|                                                                        |                    |                |                                                                       |         |                         |             | _         |  |

### alsa

#### Proceso de alta en Alsa Plus

4. Recibirás un correo para que confirmes que la dirección de email indicada es correcta. Pulsa en el botón y ya serás Alsa Plus

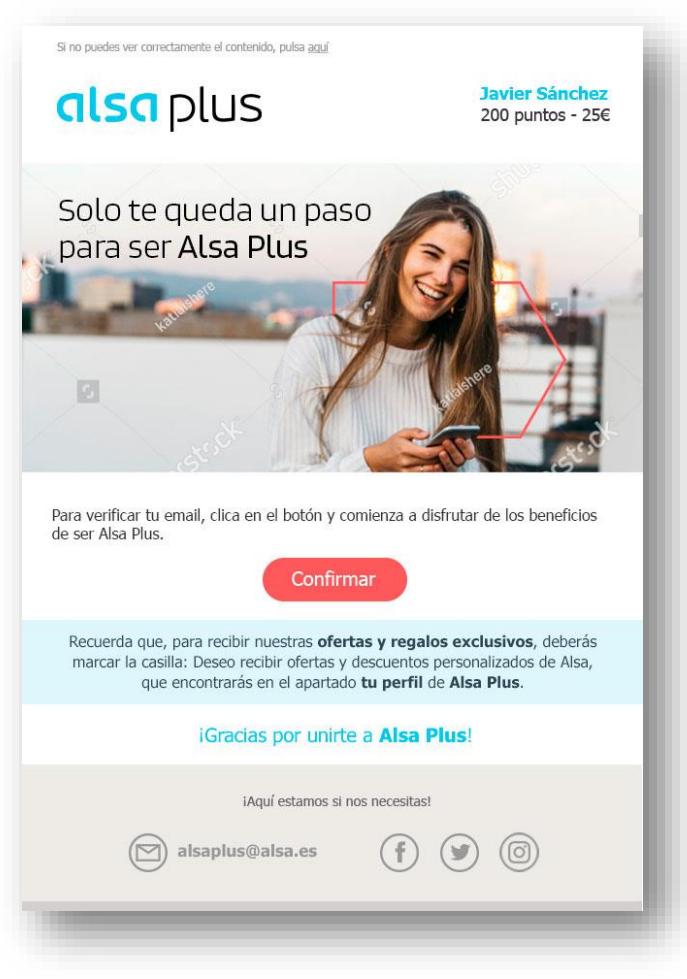

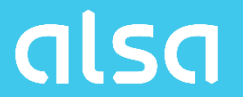

## 4. Proceso de compra

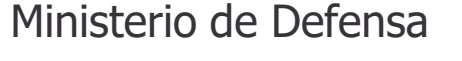

#### Proceso de compra

1. Entra en alsa.es o en nuestra app e inicia sesión con tu usuario de Alsa Plus

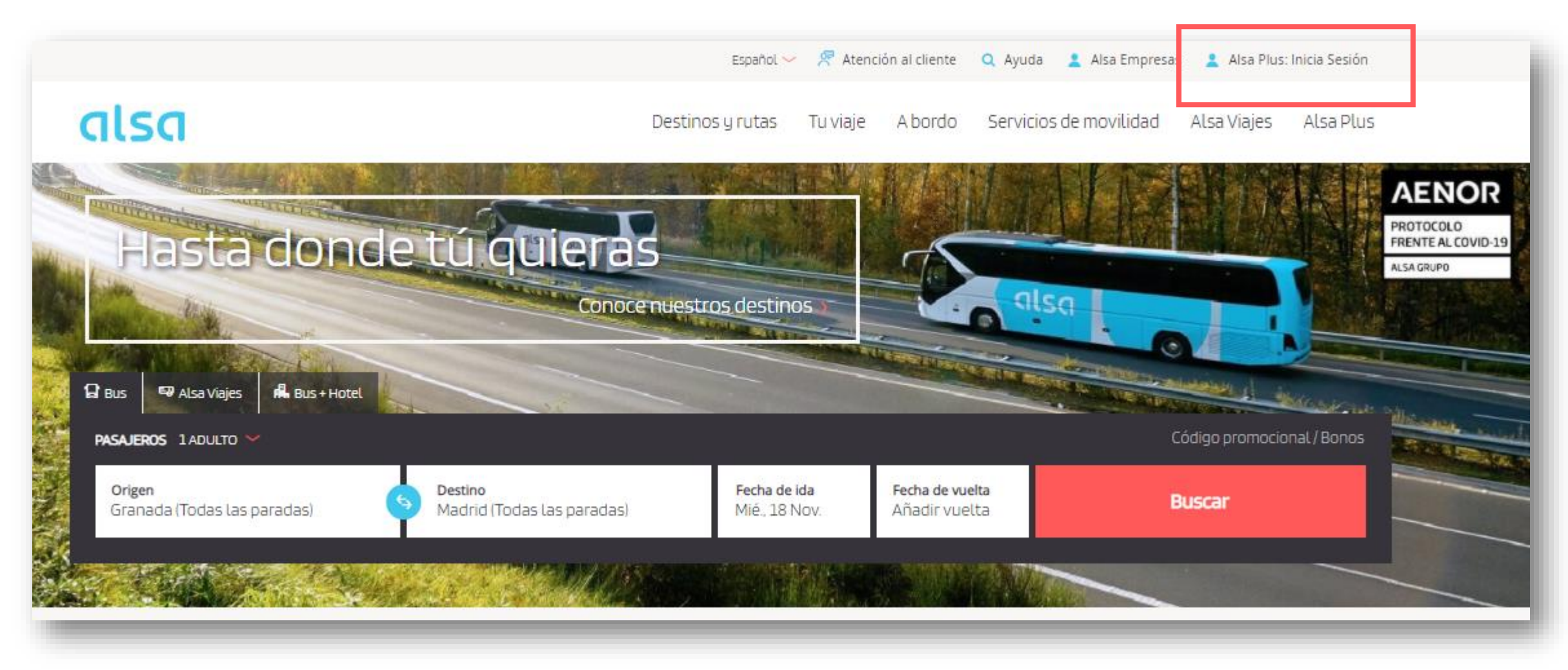

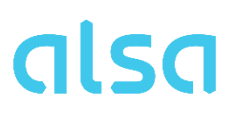

#### Proceso de compra

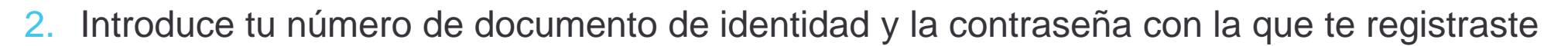

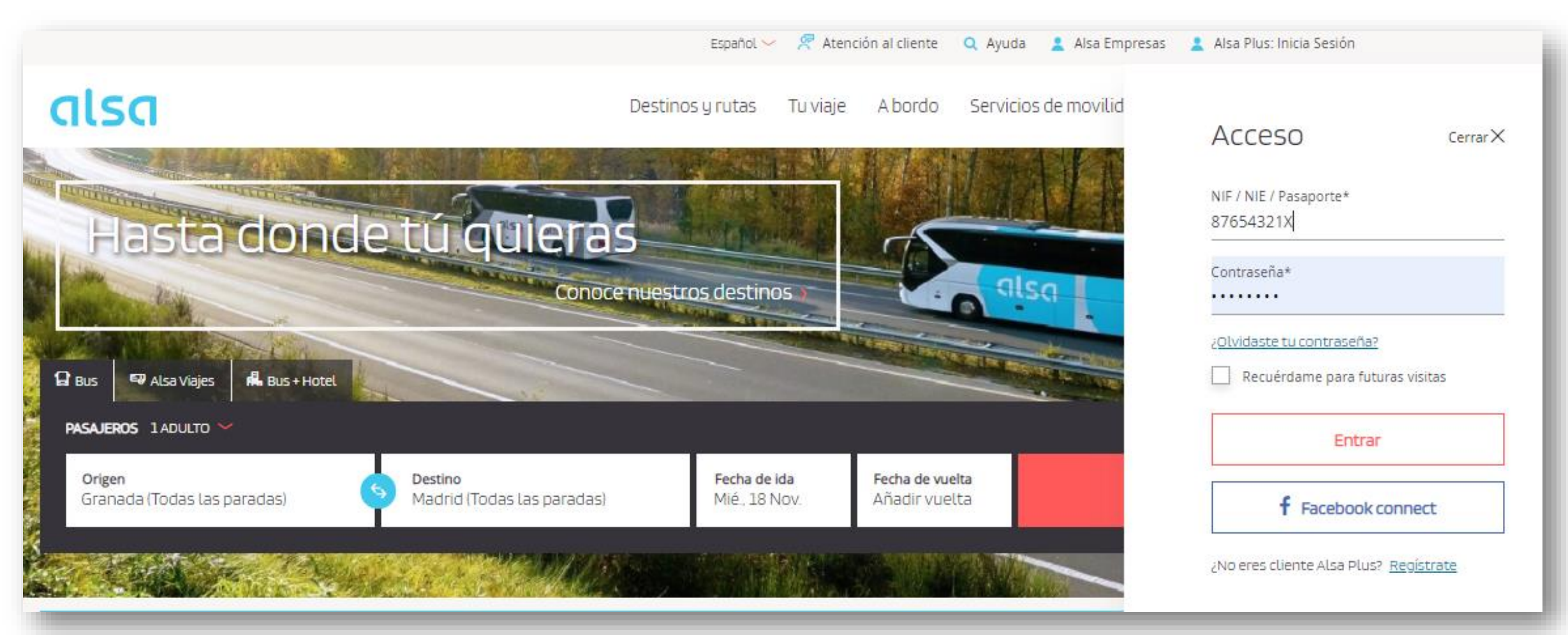

#### Proceso de compra

3. Una vez identificado, pulsa en Código promocional

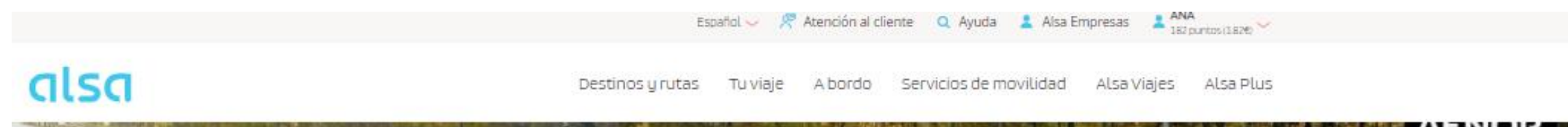

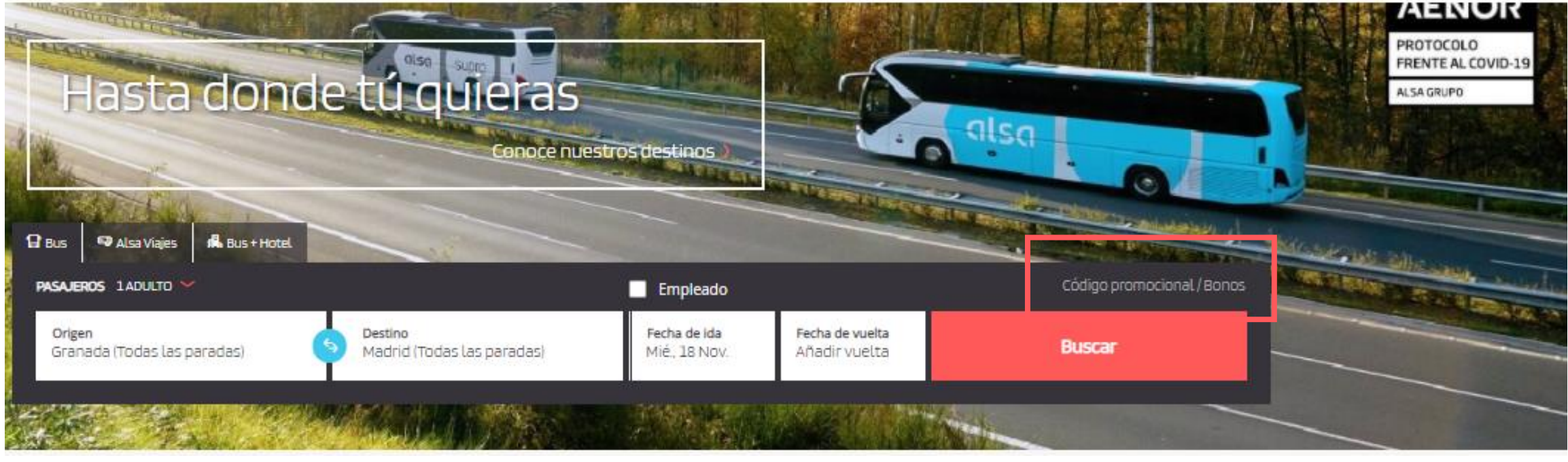

#### Proceso de compra

- alsa
- Introduce el código promocional MINISDEFxxxx y los cuatro últimos dígitos de tu Tarjeta de Identificación Militar (T.I.M). Pulsa en Comprobar para validar el código. Después selecciona el origen y destino y la fecha, y pulsa en Buscar

Español 🗸 🖉 Atención al cliente 🔍 Ayuda 🙎 Alsa Empresas 💄 Alsa Plus: Inicia Sesión

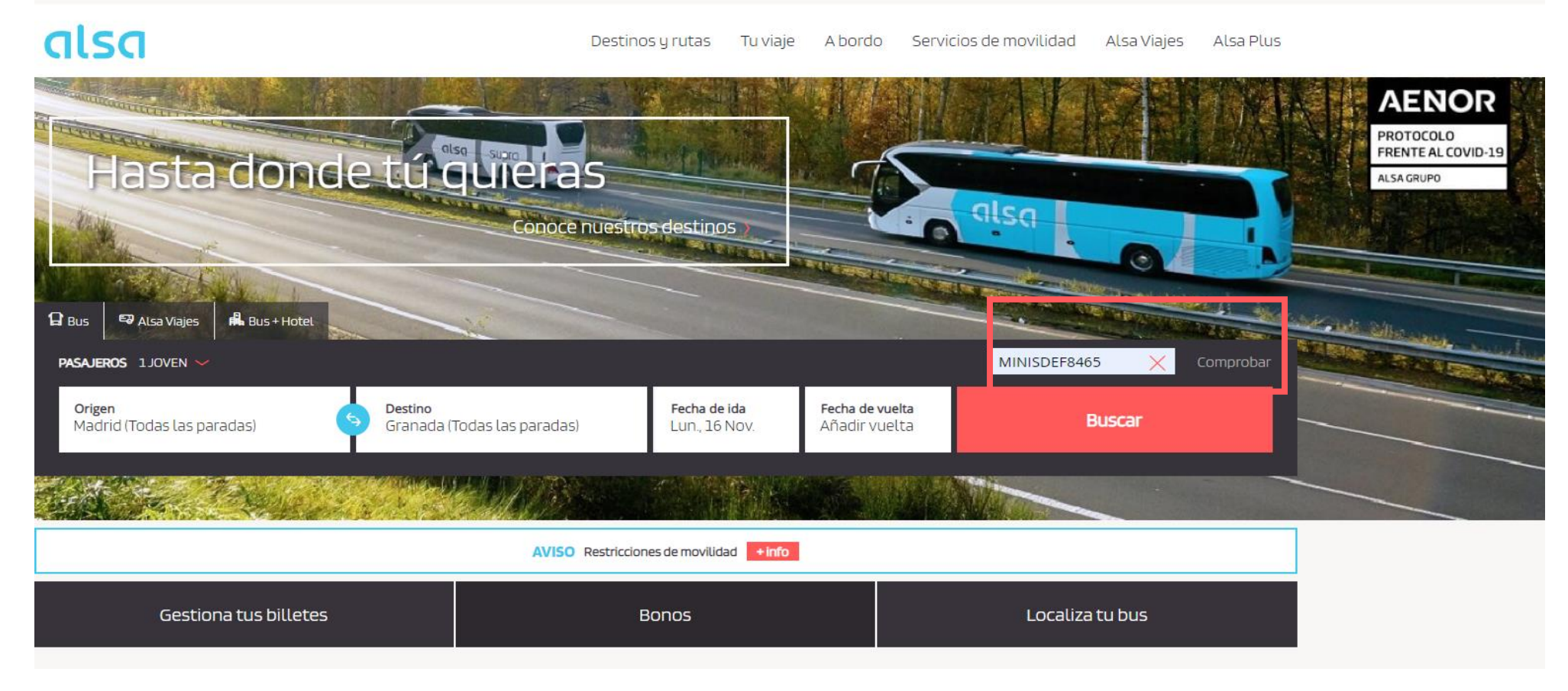

#### Proceso de compra

5. Los precios del trayecto seleccionado aparecerán ya con el descuento aplicado

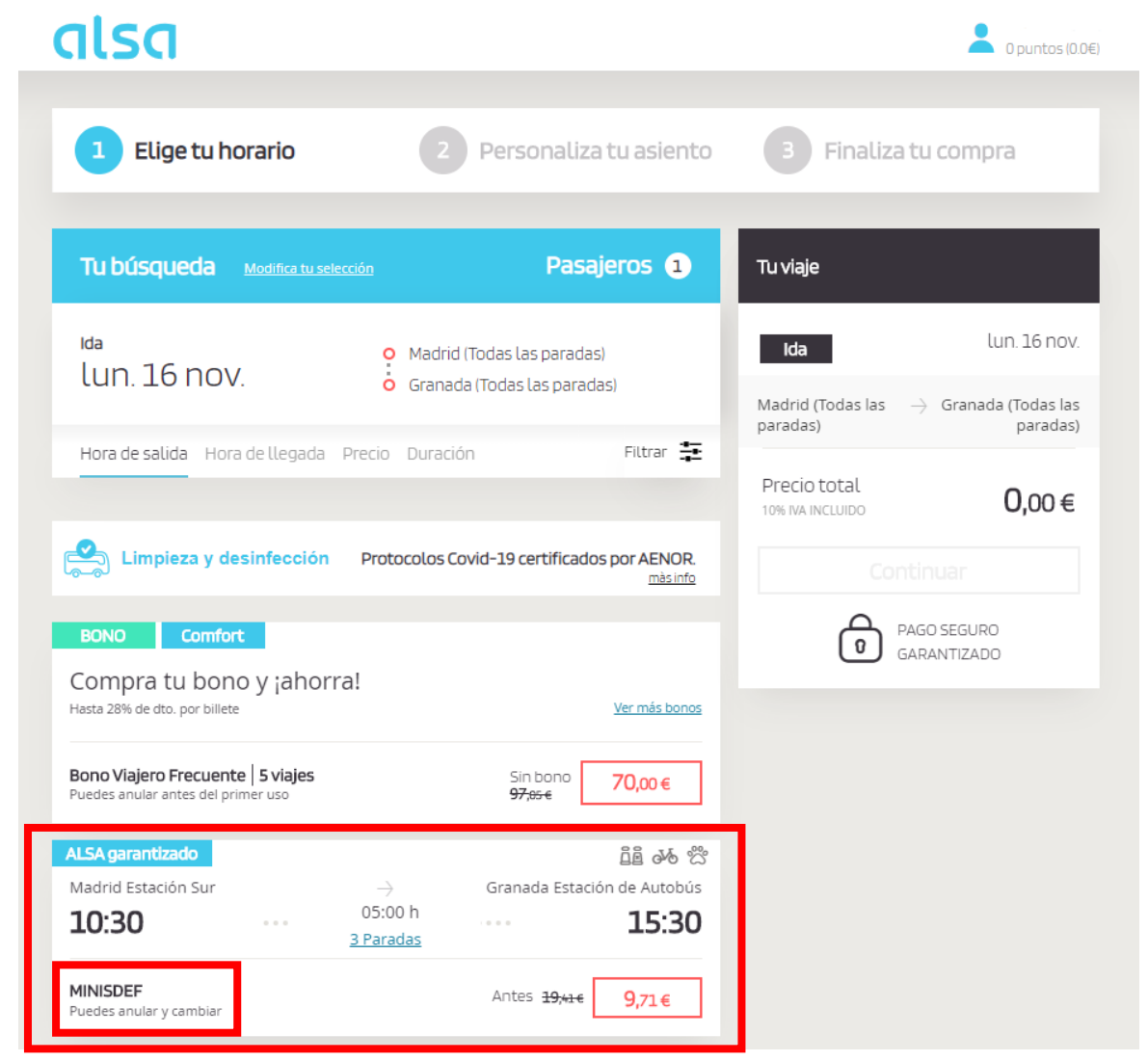

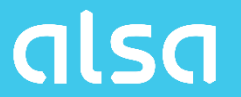

# 5. Condiciones y trayectos

#### **Condiciones y trayectos**

- Válido para todos los trayectos de Alsa con posibilidad de compra en web (alsa.es) y App
- Será obligatorio presentar la Tarjeta de Identificación Militar (T.I.M) al conductor, antes acceder al autobús.
- En caso de no presentar la T.I.M, supondrá la pérdida total del importe del billete, teniendo que adquirir uno nuevo, para el próximo servicio con plazas disponibles.
- Dadas las especiales condiciones de descuento, no se acumularán puntos Alsa Plus.

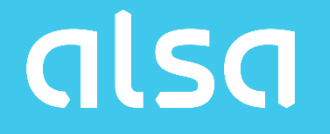

Gracias